900 Rock Avenue, San Jose, CA 95131, USA

## JLink-HPT435BT-WiFi base scheme

How to

Version 1.0 Last revised August 7, 2018

All contents in this manual are copyrighted by JAVAD GNSS. All rights reserved. The information contained herein may not be used, accessed, copied, stored, displayed, sold, modified, published, or distributed, or otherwise reproduced without express written consent from JAVAD GNSS.

## JLINK-HPT435BT-WIFI BASE SCHEME

Connect to the web interface (from PC, tablet or mobile), then perform the following steps.

1. Go to the WiFi manager of your device and search for HPT435BT:

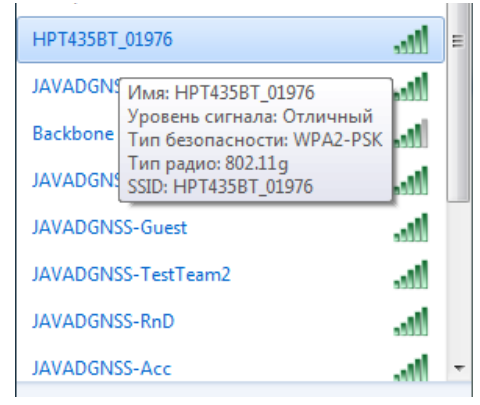

Figure 1. WiFi Manager

2. Connect with password "testtest".

3. Enter in browser 10.1.10.1:8080 to connect web interface, set login "jlink" & password "jlink".

| ← → C ☆ ③ 10.1.10.1:8080            |                                  | ☆ V <b>L</b> 参 M :         |
|-------------------------------------|----------------------------------|----------------------------|
| 🔢 Сервисы G Google 🤋 Яндекс 👩 @MAIL | RU 🥑 JAVAD GNSS 🗋 CCNet 🥑 Jira 🖣 | TestLink » Другие закладки |
|                                     |                                  |                            |
| 1 🗧 🖗 🕷 🗤 🕄                         |                                  | JAVAD                      |
| Setup Status Communication Services | Administration                   | HPT435BT_01976             |
| NTRIP Client Data Router Setup      |                                  |                            |
| Source                              | Destination                      |                            |
|                                     | UHF Modem                        |                            |
| NTRIP Client                        | Serial port                      |                            |
|                                     | BT Serial port                   |                            |
| TCP Client Data Router Setup        |                                  |                            |
| Source                              | Destination                      |                            |
|                                     | UHF Modem                        |                            |
| TCP Client                          | Serial port                      |                            |
|                                     | BT Serial port                   |                            |
| UHF Modem Data Router Setup         |                                  |                            |
| Source                              | Destination                      |                            |
| UHF Modem                           | Serial port                      |                            |
|                                     | BT Serial port                   |                            |
|                                     | Socket 1101                      |                            |
| TCP Output Data Router Setup        |                                  |                            |
| Source<br>NONE T                    |                                  |                            |
| Save Settings                       | Cancel Changes                   |                            |

Figure 2. Web interface

4. Connect Triumph-LS to JLink trough WiFi. Go to WiFi->Network, choose HPT and click Connect.

| ء 😒                     | avorites      |                      | Disconnect                                          |
|-------------------------|---------------|----------------------|-----------------------------------------------------|
| HPT435BT_01976          | ₩ 6 •         | SSID<br>AP Mode      | HPT435BT_01976                                      |
| TestersNew              | (Int. 🔒 (Int) | Strength<br>Security | Excellent (-45dBm)<br>Excellent (-45dBm)<br>Enabled |
| JAVADGNSS-TestTear<br>2 | n (***) 🔒 📶   | Auth<br>Encryption   | WPA2-PSK<br>AES                                     |
| JAVADGNSS               | الد. 🔒 🕪      |                      |                                                     |
| JAVADGNSS-RnD           | (i-a) 🔒 (i-a) |                      |                                                     |
| JAVADGNSS-Guest         | الد. 🔒 (***)  |                      |                                                     |
| Esc                     | 1 2           | 3 4                  |                                                     |

Figure 3. Connecting to the HPT435BT

5. Setup TCP base. Go to Setup->GeneralGroup Edit, select RTK Base. Then choose a coordinate system, base position, TCP Server.

|      | RTK Corrections |   |      |
|------|-----------------|---|------|
|      | UHF             | 0 |      |
|      | TCP Server      |   |      |
|      |                 |   |      |
|      |                 |   |      |
|      |                 |   |      |
|      |                 |   |      |
| Back |                 |   | Next |

Figure 4. RTK corrections source selection

6. Settings of TCP Server are depicted on the picture below.

| TCP Server |           |          |                   |
|------------|-----------|----------|-------------------|
| IP Address | 10.1.10.3 | Ethernet | > 0               |
| TCP Port   | 8002      | WiFi     | > )               |
| Password   | Javad     | Cellular | > 0               |
|            |           |          |                   |
|            |           |          |                   |
|            |           |          |                   |
| Back       |           |          | Next <sup>+</sup> |
|            |           |          |                   |

Figure 5. TCP Server's settings

7. Select corrections type and period. Now TRIUMPH-LS (Base) is configured.

8. In the web interface Setup->Router select TCP client -> UHF modem, click Save settings and wait for confirmation.

| etup Status Communication Services | Administration | HPT435BT_01976 |
|------------------------------------|----------------|----------------|
| buter                              |                |                |
| ITRIP Client Data Router Setup     |                |                |
| Source                             | Destination    |                |
|                                    | UHF Modem      |                |
| NTRIP Client                       | Serial port    |                |
|                                    | BT Serial port |                |
| CP Client Data Router Setup        |                |                |
| Source                             | Destination    |                |
|                                    | UHF Modem      |                |
| CP Client                          | Serial port    |                |
|                                    | BT Serial port |                |
| IHF Modem Data Router Setup        |                |                |
| Source                             | Destination    |                |
| UHF Modem                          | Serial port    |                |
|                                    | BT Serial port |                |
|                                    | Socket 1101    |                |
| CP Output Data Router Setup        |                |                |
| Source                             |                |                |
| NONE *                             |                |                |
| Carlo California                   | Crearl Changes |                |
| Save Settings                      | cancer changes |                |

Figure 6. Settings for UHF modem

9. In the web interface Communication->UHF Int. setup the UHF settings, click Save settings and wait for confirmation.

| T 🐔 🕷                                                    | K. 🕬 🚷 🕞                                                                           | <u> </u> |
|----------------------------------------------------------|------------------------------------------------------------------------------------|----------|
| Setup Status Cor                                         | mmunication Services Administration                                                |          |
| LAN UHF Int. GSM                                         | Wi-Fi Bluetooth Power Management Advanced                                          |          |
| UHF modem                                                |                                                                                    |          |
| Frequency RX:                                            | 461.025.000 Hz                                                                     |          |
| Frequency TX:                                            | 464.325.000 Hz                                                                     |          |
| Output power:                                            | 25dBm (316.2 mW) 🔻                                                                 |          |
| Protocol:                                                | Javad 🔻                                                                            |          |
| Call Sign:                                               |                                                                                    |          |
| SNRM:<br>Fan control:<br>Antenna detect:<br>Status info: | Enable Disable Disable Enable Disable Enable Disable Enable Disable Enable Disable |          |
| Protocol details                                         |                                                                                    |          |
| Mode:                                                    | Transceiver •                                                                      |          |
| Modulation:                                              | DQPSK •                                                                            |          |
| Channel spacing:                                         | 12.5 🔻                                                                             |          |
| FEC:                                                     | Enable Disable                                                                     |          |
| Scrambling:                                              | Enable Disable                                                                     |          |
| Scrambling seed:                                         | 255                                                                                |          |
| Link rate:                                               | 9600 bps                                                                           |          |

10 . In the web interface Services->TCP set IP of Triumph-LS (Base) from TCP server:

- IP: 10.1.10.3,
- port:8002,
- login empty,
- password: Javad.

Click Save settings and wait for the confirmation.

|                        |                              | • ····· •  |
|------------------------|------------------------------|------------|
|                        | nti <b>k (§ 🍂 </b>           | <b>3</b> 2 |
| Setup Status Communica | tion Services Administration | HPT43      |
| NTRIP TCP TCPO Ping    | Pairing                      |            |
| TCP Client Settings    |                              |            |
| Server name/address:   | 10.1.10.3                    |            |
| Port:                  | 8002                         |            |
| User:                  |                              |            |
| Password:              | •••••                        |            |
| NMEA:                  |                              |            |
|                        | Save Settings Cancel Changes | ]          |
|                        |                              |            |

11. Note, you can check real IP of TRIUMPH-LS and status of JLink TCP client by clicking on the WiFi icon (on the status bar).

| WiFi                               |                        |                 |           |
|------------------------------------|------------------------|-----------------|-----------|
| Access Point                       | HPT435BT_01976         | TCP Server      | STARTED   |
| MAC Address                        | EC-24-B8-05-4C-A5      | IP Address      | 10.1.10.3 |
| Auth. Mode                         | WPA2-PSK               | TCP Port        | 8002      |
| Signal Quality                     | Excellent ( -45 dBm )  | Password        | Javad     |
| Wlan State                         | Connected              | TCP Clients     | 0         |
| IP Address                         | 10.1.10.3              | Internet access | YES       |
| Subnet Mask                        | 255.255.255.0          |                 |           |
| Default Gateway                    | 10.1.10.1              |                 |           |
| DHCP Server                        | 10.1.10.1              |                 |           |
| Lease Obtained                     | 5/3/2018, 13 : 41 : 59 |                 |           |
| Lease Expires                      | 5/4/2018, 13 : 41 : 59 |                 |           |
| DNS1                               | 8.8.8.8                |                 |           |
| DNS2                               | 0.0.0.0                |                 |           |
| Esc Network > RTN > Configuration> |                        |                 |           |

12. If IP of TRIUMPH-LS is changed, you should change it in the JLink web interface Services->TCP.

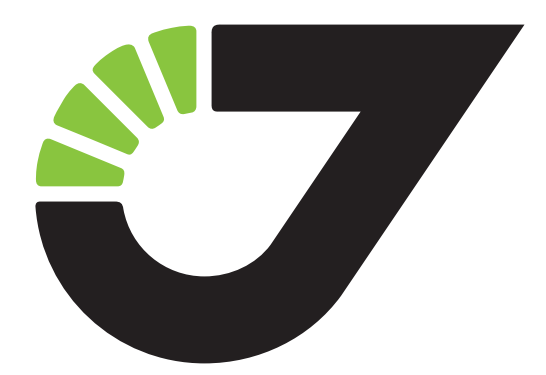

900 Rock Avenue, San Jose, CA 95131, USA

Phone: +1(408)770-1770 Fax : +1(408)770-1799

www.javad.com All rights reserved © JAVAD GNSS, Inc., 2018